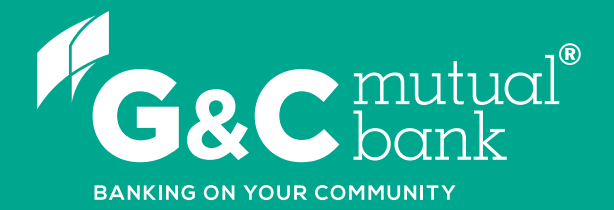

## How to manage your PayID

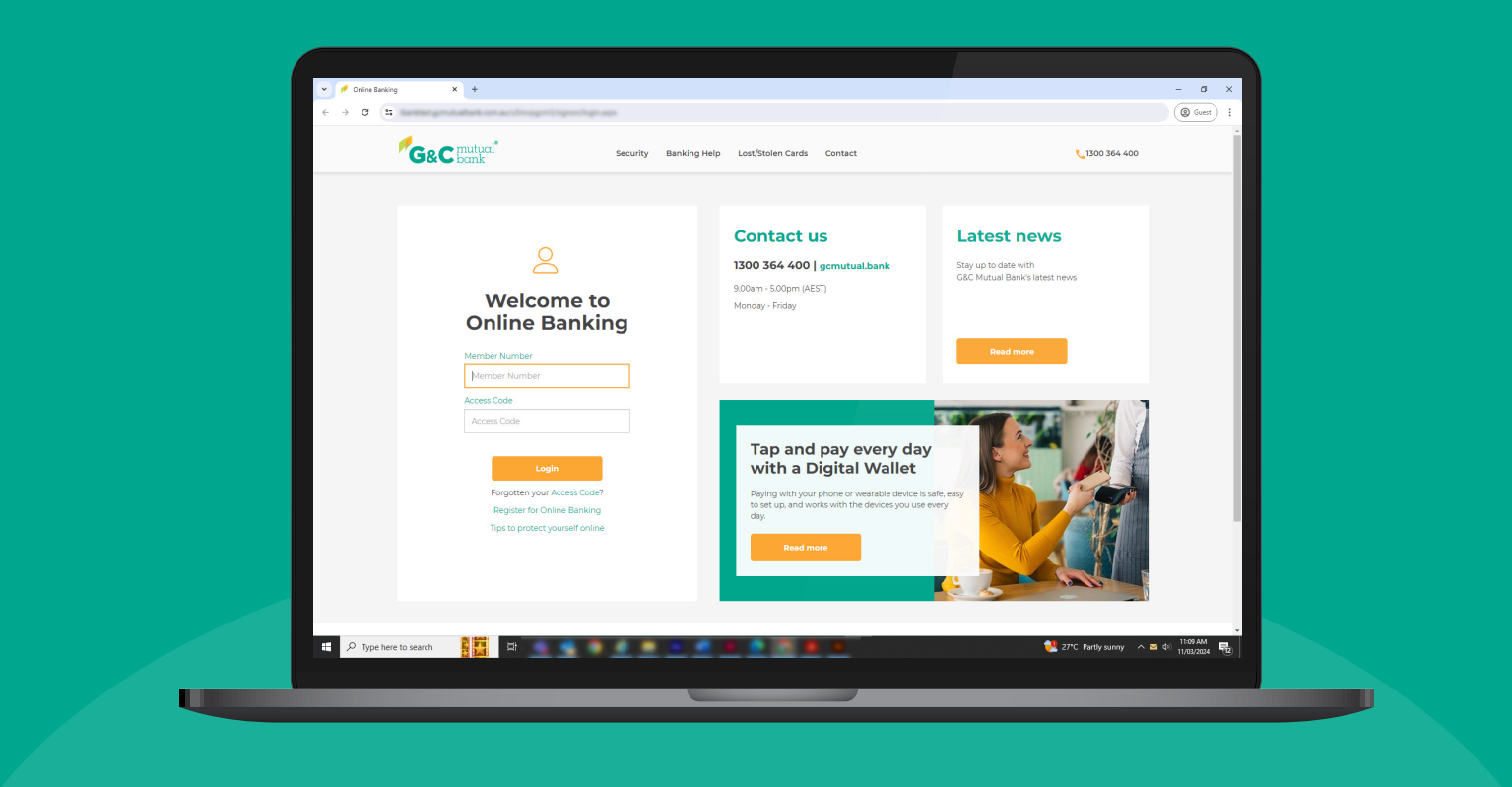

We're ready to help you 1300 364 400 | www.gcmutual.bank It's your bank, because you own it.

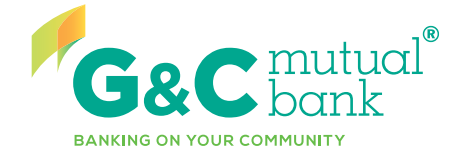

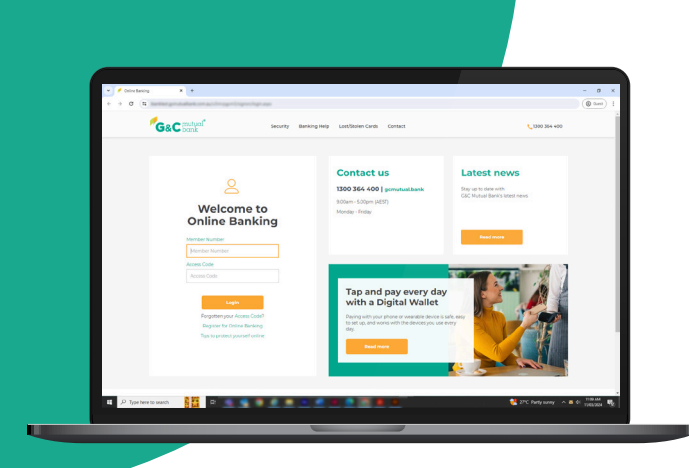

### Manage your PayID in Online Banking

#### **Create a new PayID in Online Banking**

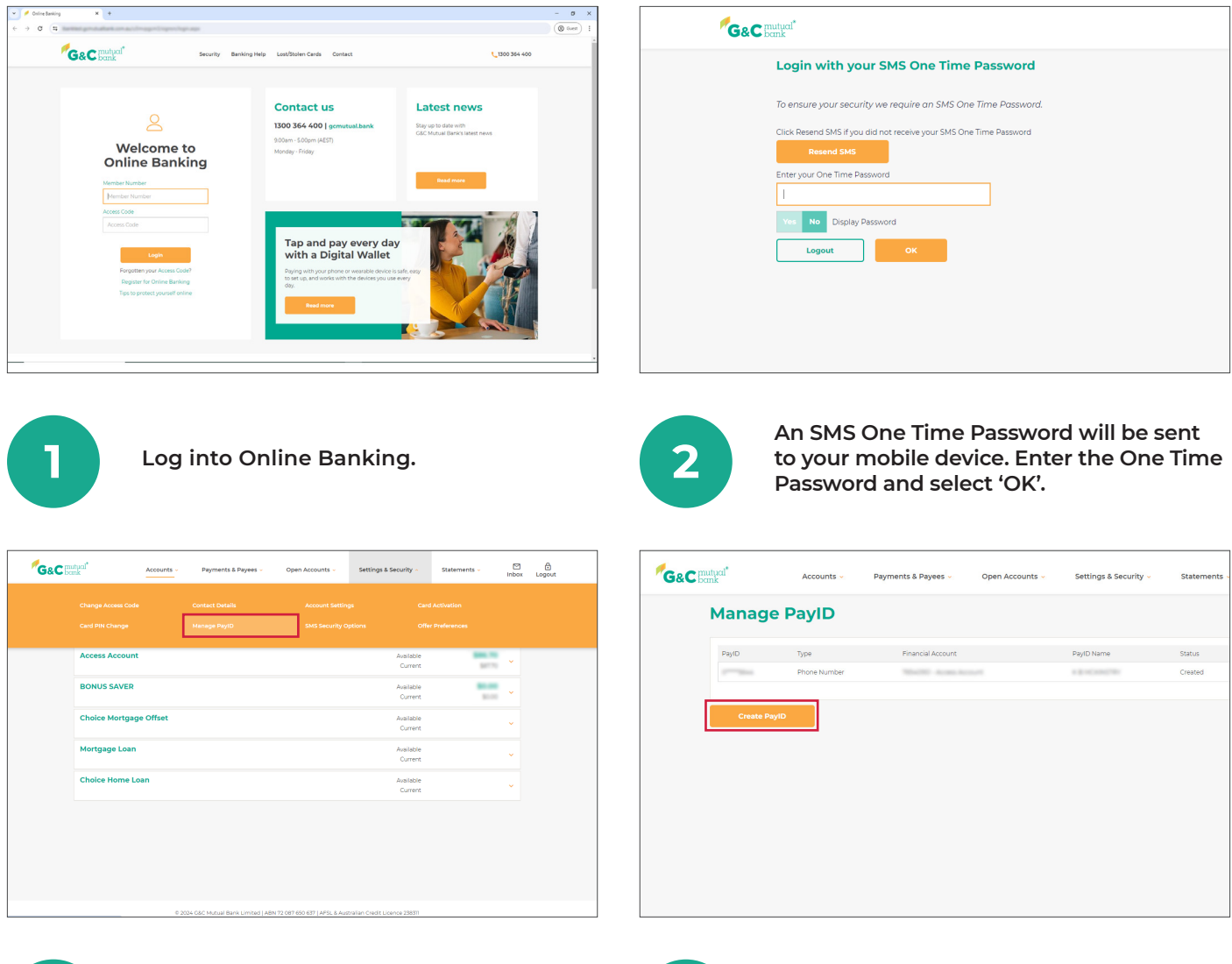

Select 'Manage PayID' from 'Settings & Security' in the top drop down menu.

3

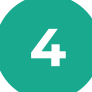

Select 'Create PayID' to create a new PayID. If you don't have any existing PayIDs set up, skip to Step 5.

| Manage PayID                                                                                                    |                                                                                                    |
|----------------------------------------------------------------------------------------------------|----------------------------------------------------------------------------------------------------|
| Create PavID                                                                                                    | By registering a PaylD, you will be able to use your mobile number or email address to receive payments. Please complete the following                                                 |
|                                                                                                    | details.<br>Select Contact                                                                                                    |
| By registering a PayID, you will be able to use your mobile number or email address to receive payments. Please comp<br>details.                                                                                                    | · · · · · · · · · · · · · · · · · · ·                                                                                                    |
| Select Contact                                                                                                    | Status                                                                                                    |
| Please Select                                                                                                    | Available                                                                                                    |
| amming the form                                                                                                    | Link PayID To Financial Account 🗸                                                                                                    |
| ⊕ Add or update Contact Details                                                                                                    | Please Select.                                                                                                    |
|                                                                                                    | Access Account                                                                                                    |
|                                                                                                    |                                                                                                    |
|                                                                                                    | Verify Contact                                                                                                    |
|                                                                                                    | To ensure your security we require a Verification Code.                                                                                                    |
|                                                                                                    | Cet your Email Verification Code                                                                                                    |
|                                                                                                    | Enter your Verification Code                                                                                                    |
| On the 'Create PayID' screen, select the contact from the drop down menu.*                                                                                                    | 6 Select the financial account using drop down menu.                                                                                                    |
| On the 'Create PayID' screen, select the contact from the drop down menu.*                                                                                                    | 6 Select the financial account using drop down menu.                                                                                                    |
| On the 'Create PayID' screen, select the contact from the drop down menu.*                                                                                                    | 6 Select the financial account using drop down menu.                                                                                                    |
| On the 'Create PayID' screen, select the contact from the drop down menu.*                                                                                                    | 6 Select the financial account using drop down menu.                                                                                                    |
| On the 'Create PayID' screen, select the contact from the drop down menu.*                                                                                                    | 6 Select the financial account using drop down menu.                                                                                                    |
| On the 'Create PayID' screen, select the contact from the drop down menu.*                                                                                                    | 6 Select the financial account using drop down menu.                                                                                                    |
| On the 'Create PayID' screen, select the contact from the drop down menu.*                                                                                                    | 6 Select the financial account using drop down menu.                                                                                                    |
| On the 'Create PayID' screen, select the contact from the drop down menu.*                                                                                                    | 6 Select the financial account using drop down menu.                                                                                                    |
| On the 'Create PayID' screen, select the contact from the drop down menu.*                                                                                                    | 6 Select the financial account using drop down menu.                                                                                                    |
| Create PayID' screen, select the contact from the drop down menu.*  Create PayID By registering a PayID you will be able to use your mobile number or email address to receive payments. Please complete the following Sector Cortas  Le PayID To Francial Account:                                                                                                    | 6 Select the financial account using drop down menu.  PayID Name  Verify Contact To ensure your security we require a Verification Code. Get your Email Verification Code              |
| On the 'Create PayID' screen, select the contact from the drop down menu.*                                                                                                    | 6 Select the financial account using drop down menu.  PayID Name  Verify Contact To ensure your security we require a Verification Code.  Cet your Email Verification Code             |
| On the 'Create PayID' screen, select the contact from the drop down menu.*                                                                                                    | 6 Select the financial account using drop down menu.  PayID Name  Verify Contact  To ensure your security we require a Verification Code.  Get pour Email Verification Code  Cet Email |
| Create PayID' screen, select the contact from the drop down menu.*         Create PayID         By registering a PayID, you will be able to use your mobile number or email address to receive payments. Please complete the following.         Sector         Sector         Image: Sector         Verify Contact         To surger your security we require to Worlfcation Code. | 6 Select the financial account using drop down menu.<br>PayID Name  PayID Name  Verify Contact  Cet your Email Verification Code  Cet Email  Enter your Verification Code              |
| On the 'Create PayID' screen, select the contact from the drop down menu.'                                                                                                    | 6 Select the financial account using drop down menu.  PeyID Name  PeyID Name  Verify Contact  Cet your Email Verification Code  Cet mult  Enter your Verification Code                 |

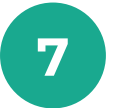

Select 'Get Email' to send an email containing a Verification Code to your email address and enter the Verification Code in the field.

| Ga | C mutual Acc | ounts 👻 🛛 Payments & F | Payees - Open Accounts - | Settings & Security v | Statements 🗸 | E<br>Inbox | Lo |
|----|--------------|------------------------|--------------------------|-----------------------|--------------|------------|----|
|    | Manage Pay   | ID                     |                          |                       |              |            |    |
|    | PaytD        | Туре                   | Financial Account        | PayID Name            | Status       |            |    |
|    | 1            | Phone Number           | NEW YORK ACCURATE        | 1.0.0000000           | Created      | >          |    |
|    | 1            | Email Address          | NEW YORK ACCURATE        | 1.0.1010000           | Created      | >          |    |
|    |              |                        |                          |                       |              |            |    |
|    | Create PaviD |                        |                          |                       |              |            |    |
|    | Create Payib |                        |                          |                       |              |            |    |
|    |              |                        |                          |                       |              |            |    |
|    |              |                        |                          |                       |              |            |    |
|    |              |                        |                          |                       |              |            |    |
|    |              |                        |                          |                       |              |            |    |
|    |              |                        |                          |                       |              |            |    |
|    |              |                        |                          |                       |              |            |    |
|    |              |                        |                          |                       |              |            |    |
|    |              |                        |                          |                       |              |            |    |
|    |              |                        |                          |                       |              |            |    |
|    |              |                        |                          |                       |              |            |    |
|    |              |                        |                          |                       |              |            |    |
|    |              |                        |                          |                       |              |            |    |
|    |              |                        |                          |                       |              |            |    |
|    |              |                        |                          |                       |              |            |    |
|    |              |                        |                          |                       |              |            |    |
|    |              |                        |                          |                       |              |            |    |
|    |              |                        |                          |                       |              |            |    |
|    |              |                        |                          |                       |              |            |    |
|    |              |                        |                          |                       |              |            |    |
|    |              |                        |                          |                       |              |            |    |
|    |              |                        |                          |                       |              |            |    |
|    |              |                        |                          |                       |              |            |    |
|    |              |                        |                          |                       |              |            |    |

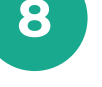

Select 'Yes' to acknowledge you have read and accept the Terms & Conditions, then select 'Create'.

© 2024 G&C Mutual Bank Limited | ABN 72 087 650 637 | AFSL & Australian Credit Lice

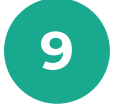

Your new PayID will now display in your list of registered PayIDs.

\*If the contact you want to use doesn't show in the drop down menu, you will need to select 'Add or Update Contact Details'. Refer to our 'How to update your contact details' guide for help.

#### Manage an existing PayID in Online Banking

a. Transfer your PayID to another G&C Mutual Bank account

| J&C bank  | Accounts - | Payments &    | Meyees • Open Accounts • | secongs & Security ~ | statements • | Inbox |  |
|-----------|------------|---------------|--------------------------|----------------------|--------------|-------|--|
| Manag     | e PaylD    | yID           |                          |                      |              |       |  |
| Payto     | 7          | )pe           | Financial Account        | PayID Name           | Status       |       |  |
| 11-1-10 A | P          | hone Number   | MiniMi Acameters         | 1.0.101000000        | Created      | >     |  |
|           | Sam E      | imail Address | NEWSON ACCESSION         | 1.0.10100000         | Created      | >     |  |
|           |            |               |                          |                      |              |       |  |
|           |            |               |                          |                      |              |       |  |
|           |            |               |                          |                      |              |       |  |
|           |            |               |                          |                      |              |       |  |
|           |            |               |                          |                      |              |       |  |
|           |            |               |                          |                      |              |       |  |
|           |            |               |                          |                      |              |       |  |
|           |            |               |                          |                      |              |       |  |
|           |            |               |                          |                      |              |       |  |
|           |            |               |                          |                      |              |       |  |
|           |            |               |                          |                      |              |       |  |

| letails                                        |
|------------------------------------------------|
|                                                |
| yID                                            |
|                                                |
| atus                                           |
| Created                                        |
| hat would you like to do?                      |
| Transfer your PayID to another Account with us |

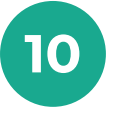

From the 'Manage PayID' screen, select the PayID you want to transfer to another G&C Mutual Bank account.

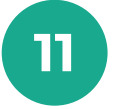

Select 'Transfer your PayID to another Account with us' from the drop down menu.

Inbox Logout

| /hat would you like to do?                     | Manage Payl  | D             |                    |              |       |
|------------------------------------------------|--------------|---------------|--------------------|--------------|-------|
| Transfer your PayID to another Account with us |              |               |                    |              |       |
|                                                | Pay(D        | Type          | Financial Account  | PayID Name   | 52.at |
| ransfer your PayID to another Account with us  | 1            | Phone Number  | NEW WORKS ACCURATE | 1.0.00000000 | Crea  |
|                                                | 1            | Email Address | NUMBER OF STREET   | 1.0.000000   | Crea  |
| ict the new Financial Account 🗸                | _            |               |                    |              |       |
| ccess Account                                  | Create PayID |               |                    |              |       |
|                                                |              |               |                    |              |       |
| Iccess Account                                 |              |               |                    |              |       |
| 0400                                           |              |               |                    |              |       |
| D Marea                                        |              |               |                    |              |       |
| J Name                                         |              |               |                    |              |       |
|                                                |              |               |                    |              |       |
| Jet your SMS One Time Password                 |              |               |                    |              |       |
| Get SMS                                        |              |               |                    |              |       |
| Enter your One Time Password                   |              |               |                    |              |       |
|                                                |              |               |                    |              |       |
|                                                |              |               |                    |              |       |
|                                                |              |               |                    |              |       |

12

Select the new Financial Account from the drop down menu. If prompted, select 'Get SMS', enter your One Time Password, then select the 'Update' button.

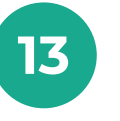

Your updated PayID will now display in your list of registered PayIDs.

#### b. Transfer your PayID to another financial institution

|              |               | Payees • Open Accounts • | Settings a security - | Sector enco | Inbox | Logo |
|--------------|---------------|--------------------------|-----------------------|-------------|-------|------|
| Manage Pay   | ID            |                          |                       |             |       |      |
| PayiD        | Туре          | Financial Account        | PayID Name            | Status      |       |      |
| 1            | Phone Number  | Martin Acampions         | 1.0.0000000           | Created     | ->    |      |
| 1            | Email Address | NEWTON ACCOUNTS          | 1.2.10.000/701        | Created     | >     |      |
|              |               |                          |                       |             |       |      |
| Create PaviD |               |                          |                       |             |       |      |
| Create PayID |               |                          |                       |             |       |      |
|              |               |                          |                       |             |       |      |
|              |               |                          |                       |             |       |      |
|              |               |                          |                       |             |       |      |
|              |               |                          |                       |             |       |      |
|              |               |                          |                       |             |       |      |
|              |               |                          |                       |             |       |      |
|              |               |                          |                       |             |       |      |
|              |               |                          |                       |             |       |      |
|              |               |                          |                       |             |       |      |
|              |               |                          |                       |             |       |      |
|              |               |                          |                       |             |       |      |
|              |               |                          |                       |             |       |      |
|              |               |                          |                       |             |       |      |
|              |               |                          |                       |             |       |      |
|              |               |                          |                       |             |       |      |
|              |               |                          |                       |             |       |      |
|              |               |                          |                       |             |       |      |
|              |               |                          |                       |             |       |      |
|              |               |                          |                       |             |       |      |
|              |               |                          |                       |             |       |      |
|              |               |                          |                       |             |       |      |
|              |               |                          |                       |             |       |      |
|              |               |                          |                       |             |       |      |
|              |               |                          |                       |             |       |      |
|              |               |                          |                       |             |       |      |
|              |               |                          |                       |             |       |      |
|              |               |                          |                       |             |       |      |
|              |               |                          |                       |             |       |      |
|              |               |                          |                       |             |       |      |
|              |               |                          |                       |             |       |      |
|              |               |                          |                       |             |       |      |
|              |               |                          |                       |             |       |      |
|              |               |                          |                       |             |       |      |

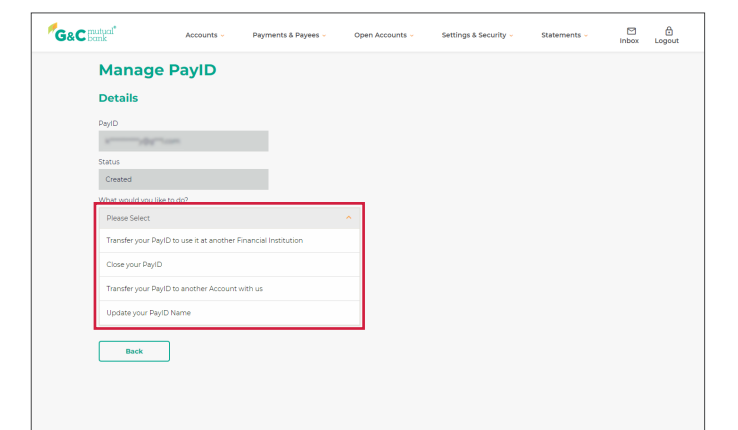

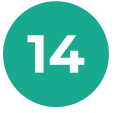

From the 'Manage PayID' screen, select the PayID you want to transfer to another financial institution.

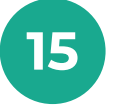

Select 'Transfer your PayID to use it at another financial institution' from the drop down menu.

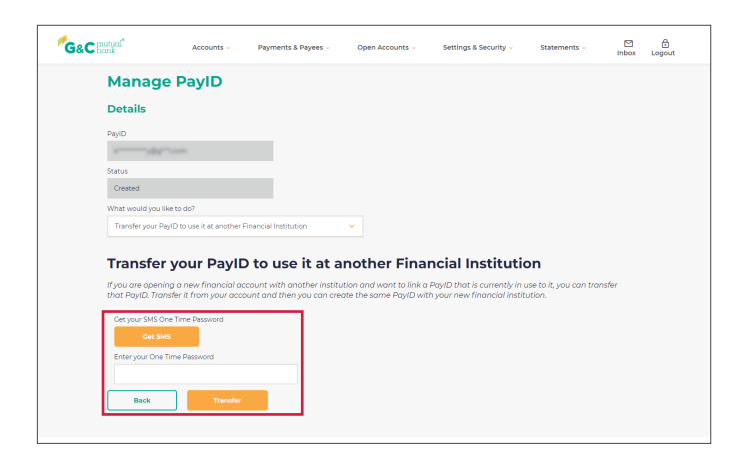

| Type<br>Phone Number<br>Email Address | Financial Account     | PayID Name   | Status       |   |  |
|---------------------------------------|-----------------------|--------------|--------------|---|--|
| Type<br>Phone Number<br>Email Address | Financial Account     | PayID Name   | Status       |   |  |
| Phone Number<br>Email Address         | Weill' Acas Accord    | 1.0.00000000 | Created      |   |  |
| Email Address                         |                       |              |              | > |  |
|                                       | TELECON ACCESS ACCESS | 1.0.00000000 | Transferring | > |  |
|                                       |                       |              |              |   |  |
|                                       |                       |              |              |   |  |
|                                       |                       |              |              |   |  |
|                                       |                       |              |              |   |  |
|                                       |                       |              |              |   |  |
|                                       |                       |              |              |   |  |
|                                       |                       |              |              |   |  |
|                                       |                       |              |              |   |  |
|                                       |                       |              |              |   |  |
|                                       |                       |              |              |   |  |
|                                       |                       |              |              |   |  |

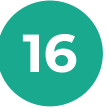

If prompted, select the 'Get SMS' button, enter your One Time Password, then select the 'Transfer' button.

| G&C mutual*         | Accounts 🗸            | Payments & Payees 🗸      | Open Accou | nts 🗸 Settings & Security 🗸 |
|---------------------|-----------------------|--------------------------|------------|-----------------------------|
| Manage              | PayID                 |                          |            |                             |
| Details             |                       |                          |            |                             |
| PayID               |                       |                          |            |                             |
| ×                   |                       |                          |            |                             |
| Status              |                       |                          |            |                             |
| Transferring        |                       |                          |            |                             |
| What would you like | to do?                |                          |            |                             |
| Please Select       |                       |                          | <b>^</b>   |                             |
| Cancel transferring | g your PayID to anoth | er Financial Institution |            |                             |
| Back                | ]                     |                          |            |                             |
|                     |                       |                          |            |                             |
|                     |                       |                          |            |                             |

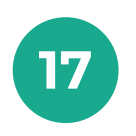

On the 'Manage PayID' screen, you will see the account status changed to 'Transferring'. You will then need to create the same PayID with your new financial institution.

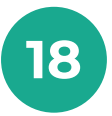

You can cancel the transfer by selecting the PayID and selecting 'Cancel transferring your PayID to another Financial Instituition' from the drop down menu on the 'Details' screen.

#### c. Close your PayID

| Manage PayID           Fayd         Type         Procelar Account         Fayd hereir         Status           Proce Number         Devel Account         Fayd hereir         Status           Break Number         Devel Account         Fayd hereir         Devel Account | Manage PayID           Pij0         7pit         Prantil Account         Pip0 Tame         Salas           Provide Number         Dread         >         >         >           Email Address         Dread         >         >         >         >                                                                                                    | Manage PaylD                                                                                                    | Manage PayID       Fayd     Type       Proviductar     Payd Autom       Double     Cound       Email Addres     Cound                                                                                    | Type       Preveral Account       Payor Names       Status         Provisional Account       Payor Names       Cound       Image: Cound         Email Address       Cound       Cound       Image: Cound       Image: Cound         Cound Account       Cound       Cound       Cound       Image: Cound       Image: Cound <th>C mutual<sup>*</sup></th> <th>Accounts 👻</th> <th>Payments &amp; Payees +</th> <th>Open Accounts -</th> <th>settings a security v</th> <th></th> <th></th> | C mutual <sup>*</sup> | Accounts 👻 | Payments & Payees + | Open Accounts -    | settings a security v |         |   |
|----------------------------------------------------------------------------------------------------|----------------------------------------------------------------------------------------------------|----------------------------------------------------------------------------------------------------|----------------------------------------------------------------------------------------------------|----------------------------------------------------------------------------------------------------|-----------------------|------------|---------------------|--------------------|-----------------------|---------|---|
| PayD Type Private/Account PayD Name Status<br>Prova Number Counting Counting D<br>Email Addres County D                                                                                                    | PayD Type Prance Account PayD Name Status<br>Proma Account Counter Counter Count | PaylO Type Prancial Actions PaylO Name Status<br>Prove Namber Counted Actions Counted Actions Counted Actions<br>Data Address Counted Actions<br>Counted Actions | Payl         Prevenue Account         Payle haves         Education           Provide Account         Created         Created         >           Email Addres         Created         Created         > | PryC     Type     Prancial Account     PryC himes     Solar       Prove hundler     Council     Council     Council       Created Account     Council     Council     Council                                                                                                    | Manage                | PayID      |                     |                    |                       |         |   |
| Providence Could > Envil Addres Cound >                                                                                                    | Prova kunstar Counter > Email Address Counter 4 Counter 4 Counter    | Prove human Dawad ><br>Dawad does Dawad ><br>Created Payed                                                                                                    | Provi Australia     Couldid       Email Addres     Coundid                                                                                                    | Providured Count ><br>Envilading Count ><br>Count Paylo                                                                                                    | PayID                 | Type       | Financia            | il Account         | PayID Name            | Status  |   |
| EmailAddress Created >                                                                                                    | Email Admin Creater Ayro                                                                                                    | Emil Addres Credel >                                                                                                    | Create Apy(2)                                                                                                    | Cruste Pay(f)                                                                                                    |                       | Phone      | Number              | C. Access Access?  | 1.0.10100701          | Created | > |
|                                                                                                    | Create PayID                                                                                                    | Cruste Phyto                                                                                                    | Cruss Hryd                                                                                                    | Could PagO                                                                                                    |                       | Email 4    | ddress              | C. Access Access 7 | 1.0.101000            | Created | > |
|                                                                                                    | Create PayID                                                                                                    | Create PayID                                                                                                    | Cours Hyp                                                                                                    | Counte Dayo                                                                                                    |                       |            |                     |                    |                       |         |   |
| Coosta Davido                                                                                                    | cleate Paylo                                                                                                    |                                                                                                    |                                                                                                    |                                                                                                    | Create Dr.            | up.        |                     |                    |                       |         | _ |
|                                                                                                    |                                                                                                    |                                                                                                    |                                                                                                    |                                                                                                    |                       |            |                     |                    |                       |         |   |
|                                                                                                    |                                                                                                    |                                                                                                    |                                                                                                    |                                                                                                    |                       |            |                     |                    |                       |         |   |
|                                                                                                    |                                                                                                    |                                                                                                    |                                                                                                    |                                                                                                    |                       |            |                     |                    |                       |         |   |
|                                                                                                    |                                                                                                    |                                                                                                    |                                                                                                    |                                                                                                    |                       |            |                     |                    |                       |         |   |
|                                                                                                    |                                                                                                    |                                                                                                    |                                                                                                    |                                                                                                    |                       |            |                     |                    |                       |         |   |
|                                                                                                    |                                                                                                    |                                                                                                    |                                                                                                    |                                                                                                    |                       |            |                     |                    |                       |         |   |
|                                                                                                    |                                                                                                    |                                                                                                    |                                                                                                    |                                                                                                    |                       |            |                     |                    |                       |         |   |
|                                                                                                    |                                                                                                    |                                                                                                    |                                                                                                    |                                                                                                    |                       |            |                     |                    |                       |         |   |
|                                                                                                    |                                                                                                    |                                                                                                    |                                                                                                    |                                                                                                    |                       |            |                     |                    |                       |         |   |
|                                                                                                    |                                                                                                    |                                                                                                    |                                                                                                    |                                                                                                    |                       |            |                     |                    |                       |         |   |
|                                                                                                    |                                                                                                    |                                                                                                    |                                                                                                    |                                                                                                    |                       |            |                     |                    |                       |         |   |
|                                                                                                    |                                                                                                    |                                                                                                    |                                                                                                    |                                                                                                    |                       |            |                     |                    |                       |         |   |
|                                                                                                    |                                                                                                    |                                                                                                    |                                                                                                    |                                                                                                    |                       |            |                     |                    |                       |         |   |
|                                                                                                    |                                                                                                    |                                                                                                    |                                                                                                    |                                                                                                    |                       |            |                     |                    |                       |         |   |
|                                                                                                    |                                                                                                    |                                                                                                    |                                                                                                    |                                                                                                    |                       |            |                     |                    |                       |         |   |
|                                                                                                    |                                                                                                    |                                                                                                    |                                                                                                    |                                                                                                    |                       |            |                     |                    |                       |         |   |
|                                                                                                    |                                                                                                    |                                                                                                    |                                                                                                    |                                                                                                    |                       |            |                     |                    |                       |         |   |
|                                                                                                    |                                                                                                    |                                                                                                    |                                                                                                    |                                                                                                    |                       |            |                     |                    |                       |         |   |
|                                                                                                    |                                                                                                    |                                                                                                    |                                                                                                    |                                                                                                    |                       |            |                     |                    |                       |         |   |
|                                                                                                    |                                                                                                    |                                                                                                    |                                                                                                    |                                                                                                    |                       |            |                     |                    |                       |         |   |
|                                                                                                    |                                                                                                    |                                                                                                    |                                                                                                    |                                                                                                    |                       |            |                     |                    |                       |         |   |
|                                                                                                    |                                                                                                    |                                                                                                    |                                                                                                    |                                                                                                    |                       |            |                     |                    |                       |         |   |
|                                                                                                    |                                                                                                    |                                                                                                    |                                                                                                    |                                                                                                    |                       |            |                     |                    |                       |         |   |
|                                                                                                    |                                                                                                    |                                                                                                    |                                                                                                    |                                                                                                    |                       |            |                     |                    |                       |         |   |
|                                                                                                    |                                                                                                    |                                                                                                    |                                                                                                    |                                                                                                    |                       |            |                     |                    |                       |         |   |
|                                                                                                    |                                                                                                    |                                                                                                    |                                                                                                    |                                                                                                    |                       |            |                     |                    |                       |         |   |
|                                                                                                    |                                                                                                    |                                                                                                    |                                                                                                    |                                                                                                    |                       |            |                     |                    |                       |         |   |

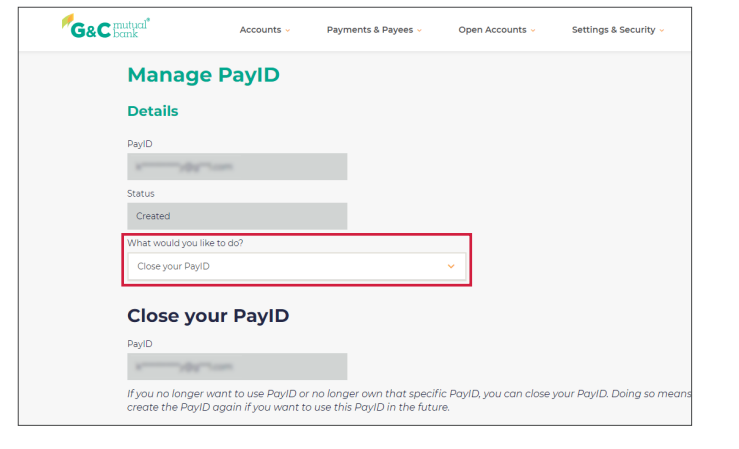

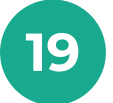

From the 'Manage PayID' screen, select the PayID you want to close.

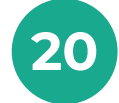

To close your PayID, select 'Close your PayID' from the drop down menu.

| x                                                                                              |                                                                                                 |
|------------------------------------------------------------------------------------------------|-------------------------------------------------------------------------------------------------|
| Status                                                                                         |                                                                                                 |
| Created                                                                                        |                                                                                                 |
| What would you like to do?                                                                     |                                                                                                 |
| Close your PayID                                                                               | ×                                                                                               |
|                                                                                                |                                                                                                 |
| Close your PayID                                                                               |                                                                                                 |
| PayID                                                                                          |                                                                                                 |
| x                                                                                              |                                                                                                 |
| If you no longer want to use PayID or no long<br>create the PayID gagin if you want to use thi | ger own that specific PayID, you can close your PayID. Doing so meai<br>is PavID in the future. |
|                                                                                                |                                                                                                 |
| Get your SMS One Time Password                                                                 |                                                                                                 |
| Get SMS                                                                                        |                                                                                                 |
| Enter your One Time Password                                                                   |                                                                                                 |
|                                                                                                |                                                                                                 |
| Back Close PayID                                                                               |                                                                                                 |
|                                                                                                |                                                                                                 |

| Image People         Image People         Image People | Manage Payl  | Type<br>Phone Number<br>Email Address  | Financial Account | PayID Name    | Status<br>Created<br>Created | > |  |
|----------------------------------------------------------------------------------------------------|--------------|----------------------------------------|-------------------|---------------|------------------------------|---|--|
| Payo         Type         Providu/docurs         PayoD Nerve         Sastal           Brown Rundler         Created         Created         >           Brown Rundler         Created         Created         >                                                                                                    | PaylD        | Typie<br>Phone Number<br>Email Address | Financial Account | PayID Name    | Status<br>Created<br>Created | > |  |
| Proclamate     Gastad       Enal ladee     Gastad                                                                                                    |              | Phone Number<br>Email Address          | MARK ADDRESS      | 1.2.40000000  | Created                      | > |  |
| Ceede IngiD                                                                                                    |              | Email Address                          | NEW ADDRESS       | 1.2.102102704 | Created                      |   |  |
| Crute Payl                                                                                                    |              |                                        |                   |               |                              | > |  |
|                                                                                                    |              |                                        |                   |               |                              |   |  |
|                                                                                                    |              |                                        |                   |               |                              |   |  |
|                                                                                                    | Create Paylo |                                        |                   |               |                              |   |  |
|                                                                                                    | Create Payab |                                        |                   |               |                              |   |  |
|                                                                                                    | Create Payib |                                        |                   |               |                              |   |  |
|                                                                                                    |              |                                        |                   |               |                              |   |  |
|                                                                                                    |              |                                        |                   |               |                              |   |  |
|                                                                                                    | reate Paylo  |                                        |                   |               |                              |   |  |
|                                                                                                    |              |                                        |                   |               |                              |   |  |
|                                                                                                    |              |                                        |                   |               |                              |   |  |
|                                                                                                    |              |                                        |                   |               |                              |   |  |
|                                                                                                    |              |                                        |                   |               |                              |   |  |
|                                                                                                    |              |                                        |                   |               |                              |   |  |
|                                                                                                    |              |                                        |                   |               |                              |   |  |
|                                                                                                    |              |                                        |                   |               |                              |   |  |
|                                                                                                    |              |                                        |                   |               |                              |   |  |
|                                                                                                    |              |                                        |                   |               |                              |   |  |
|                                                                                                    |              |                                        |                   |               |                              |   |  |
|                                                                                                    |              |                                        |                   |               |                              |   |  |
|                                                                                                    |              |                                        |                   |               |                              |   |  |
|                                                                                                    |              |                                        |                   |               |                              |   |  |
|                                                                                                    |              |                                        |                   |               |                              |   |  |
|                                                                                                    |              |                                        |                   |               |                              |   |  |
|                                                                                                    |              |                                        |                   |               |                              |   |  |
|                                                                                                    |              |                                        |                   |               |                              |   |  |
|                                                                                                    |              |                                        |                   |               |                              |   |  |
|                                                                                                    |              |                                        |                   |               |                              |   |  |
|                                                                                                    |              |                                        |                   |               |                              |   |  |
|                                                                                                    |              |                                        |                   |               |                              |   |  |
|                                                                                                    |              |                                        |                   |               |                              |   |  |
|                                                                                                    |              |                                        |                   |               |                              |   |  |
|                                                                                                    |              |                                        |                   |               |                              |   |  |
|                                                                                                    |              |                                        |                   |               |                              |   |  |
|                                                                                                    |              |                                        |                   |               |                              |   |  |
|                                                                                                    |              |                                        |                   |               |                              |   |  |
|                                                                                                    |              |                                        |                   |               |                              |   |  |
|                                                                                                    |              |                                        |                   |               |                              |   |  |
|                                                                                                    |              |                                        |                   |               |                              |   |  |
|                                                                                                    |              |                                        |                   |               |                              |   |  |
|                                                                                                    |              |                                        |                   |               |                              |   |  |
|                                                                                                    |              |                                        |                   |               |                              |   |  |
|                                                                                                    |              |                                        |                   |               |                              |   |  |
|                                                                                                    |              |                                        |                   |               |                              |   |  |
|                                                                                                    |              |                                        |                   |               |                              |   |  |
|                                                                                                    |              |                                        |                   |               |                              |   |  |
|                                                                                                    |              |                                        |                   |               |                              |   |  |
|                                                                                                    |              |                                        |                   |               |                              |   |  |
|                                                                                                    |              |                                        |                   |               |                              |   |  |
|                                                                                                    |              |                                        |                   |               |                              |   |  |

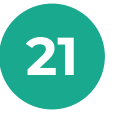

If prompted, select the 'Get SMS' button, enter your One Time Password, then select the 'Close PayID' button.

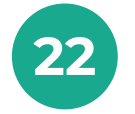

The closed PayID will no longer display in your list of registered PayIDs.

# lt's your bank, because you own it.

#### **G&C Mutual Bank**

1300 364 400 info@gcmutual.bank www.gcmutual.bank

G&C Mutual Bank Limited ABN 72 087 650 637 | AFSL and Australian Credit Licence 238311

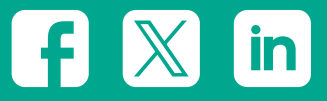